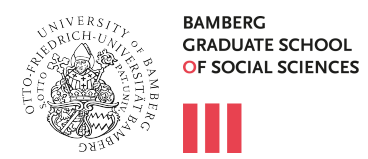

Alumni Mailing List

## \_ Information concerning the Alumni Mailing List

The Graduate School offers a mailing list for alumni. If an email is sent to all the addresses on the list, then it automatically gets distributed to all subscribers.

The mailing list provides information concerning events offered by the Graduate School and the Alumni programme. Furthermore, it provides details regarding successes and research contributions made by the doctoral students. A subscription will also inform you about new developments at the Graduate School.

The mailing list for alumni of the Bamberg Graduate School of Social Sciences is called:

## alumni.bagss@uni-bamberg.de

This address has to be put as recipient. The content of the email is then sent to everyone subscribed to the mailing list. If you answer to the received email, then your email will be distributed to everyone on the list. This is the default setting. Please only use the "answer" feature, if you would truly like to address everyone on the list. In case you would like to answer privately, then change the recipient's address or draft a new email to the initial sender.

In case you encounter any difficulties in spite of the instruction below, please contact management.bagss@uni-bamberg.de

## Instruction for the Subscription/Unsubscription to/from the Mailing List

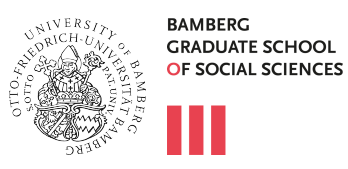

The IAM-portal of the University of Bamberg is only available in German, therefore all the instruction pictures down below are also in German.

| ith an email address of the University of Bamberg                                                                                                    |              | With an "external" email address e.g. gmail.com, web.de                                                                                                    |
|----------------------------------------------------------------------------------------------------|--------------|----------------------------------------------------------------------------------------------------|
| <ul> <li>Open https://iam.uni-bamberg.de/</li> <li>Login with your BA-number and password</li> <li>Click on "Verteilergruppe:Eigene<br/>Mitgliedschaft"</li> <li>In order to subscribe, select the left dropdown-men<br/>plus sign)</li> </ul>                                                                                                    | ue in the so | <ul> <li>Open https://iam.uni-bamberg.de/</li> <li>Click on "Ich habe kein Benutzerkonto"</li> <li>Click on "Verteilergruppe: Eigene Mitgliedschaft"</li> <li>Enter your email address and click on "Start"</li> <li>You will receive an email containing a confirmation link – this can take a few minutes; please also check your spam folder</li> <li>Click on the link in the email and you will return to the web portal</li> <li>ection "Verteilergruppenauswahl (the arrow pointing downwards to left of the</li> </ul>                                                                                                    |
| <ul> <li>Select the entry "bagss l Alumni Bamberg Graduate<br/>column</li> </ul>                                                                                                    | e School of  | Social Sciences" and click on the plus sign and the entry will shift to the right                                                                                                    |
|                                                                                                    | -0           | bagss   Alumni Bamberg Graduate School of Social Sciences (Beitritt g                                                                                                    |
| ABS e.V.   mitglieder.abs (Beitritt genehmigungspflichtig)<br>abt-personal   Interne Stellenangebote nichtwissenschaftlich (Beitritt<br>offen)                                                                                                    | •••          | bagss   Alumni Bamberg Graduate School of Social Sciences (Beitritt g<br>ABS e.V.   mitglieder.abs (Beitritt genehmigungspflichtig)<br>abt-personal   Interne Stellenangebote nichtwissenschaftlich (turnt<br>offen)                                                                                                    |
| ABS e.V.   mitglieder.abs (Beitritt genehmigungspflichtig)<br>abt-personal   Interne Stellenangebote nichtwissenschaftlich (Beitritt<br>offen)<br>abt-personal   Interne Stellenangebote Professuren (Beitritt offen)<br>abt-personal   Interne Stellenangebote wissenschaftlich (Beitritt offen)                                                                                                    |              | bagss   Alumni Bamberg Graduate School of Social Sciences (Beitritt g<br>ABS e.V.   mitglieder.abs (Beitritt genehmigungspflichtig)<br>abt-personal   Interne Stellenangebote nichtwissenschaftlich (ten tit<br>offen)<br>abt-personal   Interne Stellenangebote Professuren (Beitritt off<br>abt-personal   Interne Stellenangebote wissenschaftlich (Beitritt off                                                                                                    |
| ABS e.V.   mitglieder.abs (Beitritt genehmigungspflichtig)<br>abt-personal   Interne Stellenangebote nichtwissenschaftlich (Beitritt<br>offen)<br>abt-personal   Interne Stellenangebote Professuren (Beitritt offen)<br>abt-personal   Interne Stellenangebote wissenschaftlich (Beitritt offen)<br>Aktuelles-Liste (Beitritt offen)<br>g allgpsych   Juwis CCC (Beitritt genehmigungspflichtig)<br>allgpsych   WiMis CCC (Beitritt genehmigungspflichtig)                                                                                                    | • • •        | bagss   Alumni Bamberg Graduate School of Social Sciences (Beitritt g<br>ABS e.V.   mitglieder.abs (Beitritt genehmigungspflichtig)<br>abt-personal   Interne Stellenangebote nichtwissenschaftlich (territt<br>offen)<br>abt-personal   Interne Stellenangebote Professuren (Beitritt office<br>abt-personal   Interne Stellenangebote wissenschaftlich (Beitritter fen)<br>Aktuelles-Liste (Beitritt offen)<br>allgpsych   Juwis CCC (Beitritt genehmigungspflichtig)<br>allgpsych   WiMis CCC (Beitritt genehmigungspflichtig)                                                                                                    |
| ABS e.V.   mitglieder.abs (Beitritt genehmigungspflichtig)<br>abt-personal   Interne Stellenangebote nichtwissenschaftlich (Beitritt<br>offen)<br>abt-personal   Interne Stellenangebote Professuren (Beitritt offen)<br>abt-personal   Interne Stellenangebote wissenschaftlich (Beitritt offen)<br>Aktuelles-Liste (Beitritt offen)<br>allgpsych   Juwis CCC (Beitritt genehmigungspflichtig)<br>allgpsych   WiMis CCC (Beitritt genehmigungspflichtig)<br>amanz   Archäologische Akademie (Beitritt offen)<br>Arbeitskreis der bayerischen EU-Referenten (Beitritt<br>genehmigungspflichtig)                                                                                                  | s vi         | bagss   Alumni Bamberg Graduate School of Social Sciences (Beitritt g<br>ABS e.V.   mitglieder.abs (Beitritt genehmigungspflichtig)<br>abt-personal   Interne Stellenangebote nichtwissenschaftlich (to tit<br>offen)<br>abt-personal   Interne Stellenangebote Professuren (Beitritt off<br>abt-personal   Interne Stellenangebote wissenschaftlich (Beitritt off<br>abt-personal   Interne Stellenangebote wissenschaftlich (Beitritt off)<br>Aktuelles-Liste (Beitritt offen)<br>allgpsych   Juwis CCC (Beitritt genehmigungspflichtig)<br>allgpsych   WiMis CCC (Beitritt genehmigungspflichtig)<br>amanz   Archäologische Akademie (Beitritt offen)<br>Arbeitskreis der bayerischen EU-Referenten (Beitritt<br>genehmigungspflichtig)                                                                                                    |
| ABS e.V.   mitglieder.abs (Beitritt genehmigungspflichtig)<br>abt-personal   Interne Stellenangebote nichtwissenschaftlich (Beitritt<br>offen)<br>abt-personal   Interne Stellenangebote Professuren (Beitritt offen)<br>abt-personal   Interne Stellenangebote wissenschaftlich (Beitritt offen)<br>Aktuelles-Liste (Beitritt offen)<br>allgpsych   Juwis CCC (Beitritt genehmigungspflichtig)<br>allgpsych   WiMis CCC (Beitritt genehmigungspflichtig)<br>amanz   Archäologische Akademie (Beitritt offen)<br>Arbeitskreis der bayerischen EU-Referenten (Beitritt<br>genehmigungspflichtig)<br>bagss   Alumni Bamberg Graduate School of Social Sciences (Beitritt<br>genehmigungspflichtig) | s vo         | bagss   Alumni Bamberg Graduate School of Social Sciences (Beitritt g<br>ABS e.V.   mitglieder.abs (Beitritt genehmigungspflichtig)<br>abt-personal   Interne Stellenangebote nichtwissenschaftlich (ternt<br>offen)<br>abt-personal   Interne Stellenangebote Professuren (Beitritt off<br>abt-personal   Interne Stellenangebote wissenschaftlich (Beitritt off<br>abt-personal   Interne Stellenangebote wissenschaftlich (Beitritt off<br>abt-personal   Interne Stellenangebote wissenschaftlich (Beitritt off<br>abt-personal   Interne Stellenangebote wissenschaftlich (Beitritt off<br>abt-personal   Interne Stellenangebote wissenschaftlich (Beitritt off<br>abt-personal   Interne Stellenangebote wissenschaftlich (Beitritt off<br>abt-personal   Interne Stellenangebote wissenschaftlich (Beitritt off<br>abt-personal   Interne Stellenangebote wissenschaftlich (Beitritt off<br>abt-personal   Interne Stellenangebote wissenschaftlich (Beitritt off<br>allgpsych   Juwis CCC (Beitritt genehmigungspflichtig)<br>amanz   Archäologische Akademie (Beitritt offen)<br>Arbeitskreis der bayerischen EU-Referenten (Beitritt<br>genehmigungspflichtig)<br>bagss   Alumni Bamberg Graduate School of Social Sciences (Beitritt<br>genehmigungspflichtig) |

- Scroll down and click on **"Start"**